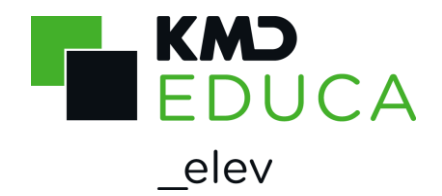

# KMD Skoleindskrivning

### Vejledning til forældre

#### Log på Skoleindskrivning

Det er kun samboende forældre, der kan indskrive deres barn via KMD Skoleindskrivning.

Dvs. det er kun den/de forælder/forældre, som bor sammen med barnet, der kan lave selve indskrivningen.

Har du fået et brev om, at du skal godkende eller afvise dit barns skolevalg, kan du se vejledning til dette fra side 13 i denne vejledning.

|                               | KMD Skoleindskrivning |
|-------------------------------|-----------------------|
| IT MED INDSIGT Hiem           |                       |
|                               | Log på                |
|                               |                       |
|                               |                       |
| Log på KMD Skoleindskrivning: | Læs om                |
| NEM ID Log på med NemID       | NemID                 |
|                               | Bestil                |
|                               | NemID                 |
|                               |                       |
|                               |                       |

For at kunne indskrive dit barn til skolestart online, skal du anvende NemID.

#### Problemer med selve indskrivningen på KMD Skoleindskrivning?

Er du logget på KMD Skoleindskrivning og har problemer med indskrivningen, kan du læse, hvem du skal kontakte i den information, du har modtaget fra kommunen.

Det kan f.eks. være distriktsskolen eller borgerservice.

#### Hovedregler for skoleindskrivningen:

Som hovedregel skal et barn starte i børnehaveklasse i det kalenderår, barnet fylder 6 år.

Der er mulighed for, at et barn kan begynde i børnehaveklasse et år tidligere. Det vil sige i det kalenderår, hvor barnet fylder 5 år, hvis barnet fylder 5 år, inden d. 1. oktober.

Se evt. information på UVM's hjemmeside:

https://uvm.dk/folkeskolen/fag-timetal-og-overgange/skolestart-og-boernehaveklassen/skolestart

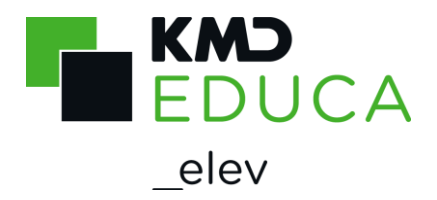

### Start indskrivning

Du indskriver dit barn via hjemmesiden <u>https://indskrivning.dk/</u>.

Log på KMD Skoleindskrivning med din NemID.

| KMD                                                                                            | KMD Skoleindskrivning       |
|------------------------------------------------------------------------------------------------|-----------------------------|
| An NEC Company                                                                                 |                             |
|                                                                                                | Log af                      |
| Velkommen Sofie Nøhr                                                                           | 0                           |
| Her kan du indskrive dit barn direkte på distriktsskolen eller aflevere ønske/oplysning om ind | skrivning på anden skole.   |
| Har du allerede indskrevet dit barn, kan du klikke på knappen "Vis kvittering" udfor dit barn, | og se de valg du har taget. |
| Du har mulighed for at indskrive nedenstående barn/børn:                                       |                             |
| Navn                                                                                           |                             |
| Kasper Weinreich Nøhr Indskriv >>                                                              |                             |
|                                                                                                |                             |
| <u>Juridiske vilkår</u> © 2019 KMD                                                             |                             |

Når du er logget på, vises dit/dine barn/børn, som du skal/kan indskrive, på skærmen.

Klik på knappen Indskriv >>> for at indskrive dit barn, og du kommer til næste side Skolevalg.

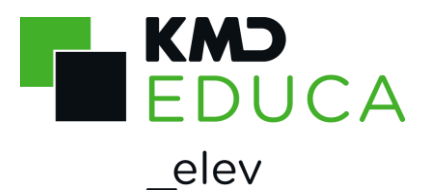

#### Skolevalg

|                        | KMD Skoleindskrivn                                                                                                    | ing          |
|------------------------|----------------------------------------------------------------------------------------------------|--------------|
|                        |                                                                                                    | <u>.oq p</u> |
| Annuller indberet      | ning for Kenneth Højer                                                                                                    |              |
| Udfyld data f          | for: Kenneth Højer Dalsgaard                                                                                                    | 0            |
| Skolevalg              | Vælg skole                                                                                                    |              |
| Barn<br>Forældre       | Afkryds hvad du ønsker for dit barn. Derefter vil kommunen tage kontakt til dig med hensyn til det videre forløb:                                                                                                    |              |
| Kontakt 1<br>Kontakt 2 | Barnet skal gå på distriktsskolen<br>Angiv under bemærkning, hvilken afdeling du ønsker dit barn indskrevet på.<br>Udfra din adresse er distriktsskolen:                                                                                                    |              |
| Andet                  | Børneby skole,                                                                                                    |              |
|                        | Skriv begrundelse (f.eks. søskende på samme skole):                                                                                                    |              |
|                        | Ansøgning om plads i en anden skole end distriktskolen, vil blive<br>behandlet af forvaltningen eller skolelederen på skolen.                                                                                                    |              |
|                        | <ul> <li>Barnet ønskes ikke indskrevet på en folkeskole inden for din bopælskommune<br/>Angiv venligst navn og adresse for skolen nedenfor - gælder også for valg af<br/>privat- eller friskole.</li> <li>BEMÆRK du skal selv tage kontakt til skolen for at få indskrevet dit barn.</li> </ul> |              |
|                        | Næste                                                                                                    |              |
|                        | Juridiske vilkår © KMD                                                                                                    |              |

Du skal nu vælge, om du ønsker at indskrive barnet:

- På distriktsskolen
- I en anden folkeskole i kommunen
- I en anden skole udenfor kommunen eller privatskole
- Ansøge om udsættelse af skolestart barnet skal vente et år.

I den enkelte kommune kan man tilrette Skoleindskrivningen individuelt, det er derfor ikke sikkert, at det skærmbillede du får vist, er helt magen til ovenstående.

Desuden kan din kommune have fravalgt, at der kan vælges skoleudsættelse, så denne mulighed kan mangle.

Vælger du "Barnet ønskes indskrevet på en anden folkeskole i kommunen", vil det blive behandlet som en ansøgning til din skoleforvaltning, og du vil blive kontaktet omkring det videre forløb.

Hvis du ønsker, at barnet skal gå i en privatskole, skal du selv tage kontakt til privatskolen for at indskrive barnet. Skoleindskrivningen skal stadig gennemføres, så skoleforvaltningen bliver klar over, at der ønskes privatskole i stedet for distriktsskole.

Det samme er gældende, hvis du ønsker, at dit barn skal gå i en folkeskole i en anden kommune.

Efter valg af skole, skal du klikke på

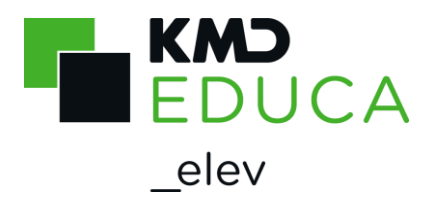

#### Barnets personlige oplysninger

Ved indskrivning skal du angive en række oplysninger om dit barn og hjemmet.

Oplysningerne du skal oplyse, kan være forskellige fra kommunen til kommune, men det kan f.eks. være barnets modersmål, om barnets billeder må offentliggøres (f.eks. til skolens hjemmeside), kontaktoplysninger og lignende.

| Må foto af dit barn offentliggøres? (f.eks. på<br>skolens hjemmeside) |   |
|-----------------------------------------------------------------------|---|
| Ja, må offentliggøres                                                 | ۲ |
| Ja, må offentliggøres                                                 |   |
| Nej, må ikke offentliggøres                                           |   |
| Mit barn må ikke fotograferes                                         |   |

Felter med en \*-markering skal udfyldes korrekt, for at du kan komme videre i indskrivningen. F.eks. skal hjemmets telefon udfyldes med otte cifre for at blive godkendt.

Feltet "Barnets modersmål" antages at være dansk, hvis det ikke er udfyldt. Barnets modersmål angiver, om forældrene har en anden etnisk oprindelse end dansk (hvis forældrene har forskellige nationaliteter vælges moderens fødesprog), desuden angives det om der tales dansk i hjemmet.

Kaldenavn er det navn der anvendes overfor eleven, typisk vil kaldenavn og navn være ens. Men en pige der hedder Sofie Katrine Nørgaard kan f.eks. have kaldenavnet Katrine Nørgaard.

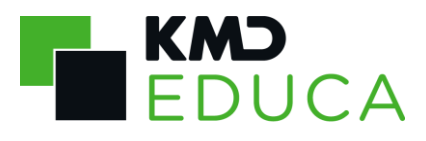

elev

| KM                                                                                  | D                                                                                                    | KMD Skoleindskrivning                                        |
|-------------------------------------------------------------------------------------|----------------------------------------------------------------------------------------------------|--------------------------------------------------------------|
| IT MED IND                                                                          | SIGT <u>Hiem</u>                                                                                                    | Log                                                          |
| Annuller indberetning                                                               | g for Kenneth Højer                                                                                                    |                                                              |
| Udfyld data for<br>Skolevalq<br>Barn<br>Forældre<br>Kontakt 1<br>Kontakt 2<br>Andet | r: Kenneth Højer Dalsgaard<br>Barn<br>Hvad, hvor, hvem?<br>Fornavn(e)<br>Kenneth Højer<br>Kalde fornavn(e)<br>Kenneth Højer<br>Adresse:<br>Uglekær 82<br>9000 Aalborg<br>Hjemmets tlf.<br>Modersmål<br>Dansk<br>▼<br>Taler I dansk i hjemmet?<br>Ja Nej<br>Er barnet tosproget?<br>Ja Nej | Efternavn(e)<br>Dalsgaard<br>Kalde efternavn(e)<br>Dalsgaard |
|                                                                                     |                                                                                                    | Tilbage Næste                                                |
|                                                                                     | Juridiske vilkår ©                                                                                                    | KMD                                                          |

Udfyld oplysningerne og klik på

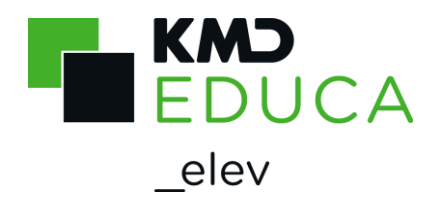

### Forældrenes kontaktoplysninger:

På fanebladet "Forældre" skal du angive oplysninger om barnets mor og far.

I den enkelte kommune tilretter man Skoleindskrivningen individuelt, det er derfor ikke sikkert, at det skærmbillede du får vist, er helt magen til nedenstående.

Fanebladet viser begge forældre, uanset om forældrene er samboende med barnet eller ej.

Eksempel på skærmbillede, når begge forældre er samboende med barnet:

| KN                  | ט                                 | КМ                              | ID Skoleindskrivning |
|---------------------|-----------------------------------|---------------------------------|----------------------|
| IT MED IN           | DSIGT <u>Hiem</u>                 |                                 | Log på               |
| Annuller indberetni | ng for Kasper Weinreich           |                                 |                      |
| Udfyld data fo      | or: Kasper Weinreich Nøhr         |                                 | 0                    |
| Skolevalq           | Oplysninger om forælder (b        | or på samme adresse som barnet) |                      |
| Barn                | Har forældremyndighed iflg. Folke | registeret                      |                      |
| Forældre            | Fornavn(e)<br>Sofie               | Efternavn(e)<br><b>Nøhr</b>     |                      |
| Kontakt 1           | Arbejdssted                       | Tlf. arbejde                    | Lokal                |
| Kontakt 2           | Smykkefabrikken                   | 75111219                        |                      |
| Institution         | Mobil tlf.                        |                                 |                      |
| Andet               | 70111219                          |                                 |                      |
|                     | E-mail                            | Gentag e-mail                   |                      |
|                     |                                   |                                 |                      |
|                     | Ingen e-mail:                     |                                 |                      |
|                     |                                   |                                 |                      |
|                     | – Oplysninger om forælder (b      | or på samme adresse som barnet) |                      |
|                     | Har formidromyndiabod ifla. Folko | registerat                      |                      |
|                     | Fornavn(e)                        | Efternavn(e)                    |                      |
|                     | Mikkel                            | Nøhr                            |                      |
|                     | Arbejdssted                       | Tlf. arbejde                    | Lokal                |
|                     | Stempelhuset                      | /6111219                        |                      |
|                     | Mobil tlf.                        |                                 |                      |
|                     | 10111219                          |                                 |                      |
|                     | E-mail                            | Gentag din e-mail               |                      |
|                     |                                   |                                 |                      |
|                     |                                   |                                 | Tilbage Næste        |
|                     |                                   |                                 |                      |

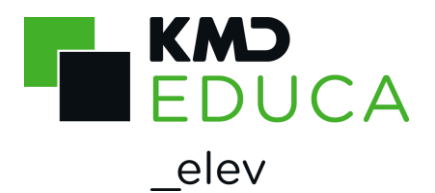

Eksempel på skærmbillede når forældrene ikke er samboende:

| K                                   |                                                                                    | KMD Skoleindskrivnin        |
|-------------------------------------|------------------------------------------------------------------------------------|-----------------------------|
| IT MED                              | INDSIGT <u>Hiem</u>                                                                | Log                         |
| Annuller indbere                    | tning for Kenneth Højer                                                            |                             |
| Udfyld data<br><sub>Skolevalg</sub> | for: Kenneth Højer Dalsgaard<br>Oplysninger om forælder (bor på sa                 | mme adresse som barnet)     |
| <u>Barn</u>                         | Har forældremyndighed iflg. Folkeregisteret                                        |                             |
| Forældre                            | Fornavn(e)                                                                         | Efternavn(e)                |
| Kontakt 1                           | Bolette                                                                            | Dalsgaard<br>Tif arbeide    |
| Kontakt 2                           | Bixen                                                                              | 75111665                    |
| Andet                               | Mobil tlf.<br>70111665<br>E-mail<br>Ingen e-mail:                                  | Gentag e-mail               |
|                                     | Oplysninger om forælder (bor ikke p<br>Har ikke forældremyndighed iflg. Folkeregis | å samme adresse som barnet) |
|                                     | Fornavn(e)<br><b>Kasper</b><br>Kan kontaktes                                       | Efternavn(e)<br>Plechinger  |
|                                     |                                                                                    | Tilbage Næste               |
|                                     | Juridiske vilkår (                                                                 | e KMD                       |

Kontaktoplysningerne udfyldes.

Hvis mor og far ikke er samboende, kan den samboende forælder desuden udfylde data på den "ikke samboende forælders" vegne.

Hvilke felter der kan udfyldes afhænger af hvad kommunen har valgt.

Det kan være felterne:

- Kan kontaktes Den ikke samboende forælder må kontaktes personligt fra skolen om sager der vedrører barnet.
- Tilsend materiale Den ikke samboende forælder skal orienteres med materiale fra skolen.
  Adgang til ForældreIntra
  - Skal den ikke samboende forælder have adgang til ForældreIntra?

Klik på Næste

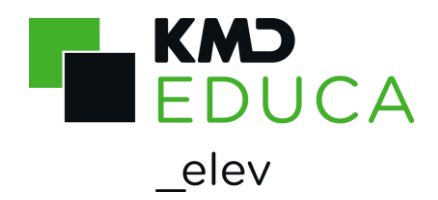

#### Kontaktpersoner

Hvis skolen skal have mulighed for at kontakte andre (f.eks. bonusmor/far eller bedsteforældre), når forældrene ikke kan træffes, kan de angives her.

Der kan angives op til to ekstra kontaktpersoner, men det er ikke obligatorisk.

Hvis du angiver personnummer på kontaktpersonen, kan du give kontaktpersonen adgang til Forældreintra.

Det er kun muligt at hente data fra folkeregisteret (via knappen "Hent Kontakt") på 3 personnumre i alt pr. barn.

Kun første bogstav i fornavn vises, hvis du henter oplysninger fra folkeregisteret på kontaktpersonen. Resten af oplysningerne skjules med et fast antal stjerner.

| K                                                                                                    | KMD Skoleindskrivning                                                                                                    |
|----------------------------------------------------------------------------------------------------|----------------------------------------------------------------------------------------------------|
| IT MED I                                                                                                    | IDSIGT Hiem<br>Log p                                                                                                    |
| Annuller indberetr                                                                                                    | ing for Kasper Weinreich                                                                                                    |
| Udfyld data f<br><u>Skolevalq</u><br><u>Barn</u><br><u>Forældre</u><br><u>Kontakt 1</u><br><u>Kontakt 2</u><br><u>Institution</u><br><u>Andet</u> | Or: Kasper Weinreich Nøhr       Image: Control of the synthetic synthetic sy |
|                                                                                                    | Relation f.eks. "mormor" Adgang til ForældreIntra                                                                                                    |
|                                                                                                    | Tilbage Næste                                                                                                    |
|                                                                                                    | <u>Juridiske vilkår</u> © KMD                                                                                                    |

#### Udfyld eventuelt oplysningerne.

Klik på Næste

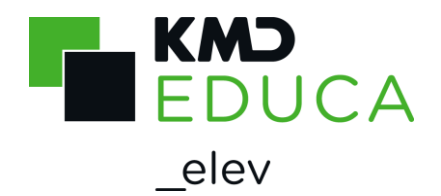

### Institution

Du kan, som forælder, indmelde dit barn i førskole fritidsordning og fritidsordning samtidig med, at du indskriver dit barn i skole, hvis:

- Din kommune anvender KMD's Institutionssystem og
- Du har valg at indskrive dit barn på distriktsskolen

Når du her, via Skoleindskrivningen, indmelder dit barn i førskole fritidsordning eller fritidsordning, bliver barnet automatisk udmeldt af daginstitution med virkning fra dagen før indmeldelse i fritidsordningen.

|                          |                                                                                               | KMD Skoleindskrivning |
|--------------------------|-----------------------------------------------------------------------------------------------|-----------------------|
| II MED IN                |                                                                                               | Log på                |
| Annuller indberetnir     | ng for Pernilla                                                                               |                       |
| Udfyld data fo           | r: Pernilla Svenningsen                                                                       | Ø                     |
| <u>Barn</u><br>Forældre  | Indmeld i fritidsordning                                                                      |                       |
| Kontakt 1                | Indmeld i Førskole fritidsordning                                                             |                       |
| Kontakt 2<br>Institution | Din skole tilbyder følgende Førskole fritidsordning(er):                                      |                       |
| Andet                    | Indmeld i fritidsordning                                                                      |                       |
|                          | Din skole tilbyder følgende fritidsordning(er):       ▼         Dato for indmeldelse:       ● |                       |
|                          |                                                                                               | Tilbage Næste         |
|                          | <u>Juridiske vilkår</u> © KMD                                                                 |                       |

Hvis kommunen har valgt det, kan du også indmelde dit barn i institution via linket til kommunens institutionssystem, som står på din kvittering, sidst i indskrivningen.

Dette er muligt, når

- Forældre vælger anden skole end distriktsskolen
- Forældre ønsker sit barn indmeldt på en anden dato i fritidsordning, end der foreslås
- Skolen anvender rullende skoleindskrivning uden faste indskrivningdatoer
- Kommunen IKKE anvender KMD's Institutionssystem.
- Kommunen har valgt at angive linket, så du kan indmelde via dette

Klik på Næste

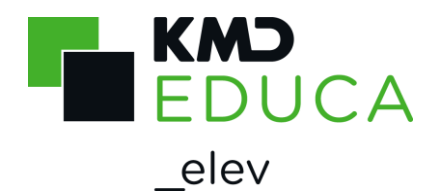

### Andet til skolen

Denne side indeholder øvrige oplysninger, som din kommune har bedt om, at du skal angive under indskrivningen af dit barn.

De oplysninger du kan se på dit faneblad "Andet" kan variere fra nedenstående skærmbillede, da din kommune selv kan sætte skærmbilledet op, i forhold til, hvilke oplysninger de ønsker, at du skal angive.

|                                                                                    | СКМО                                                                                                    | Skoleindskrivning            |
|------------------------------------------------------------------------------------|----------------------------------------------------------------------------------------------------|------------------------------|
| IT MED IN                                                                          | DSIGT <u>Hiem</u>                                                                                                    | Log                          |
| Annuller indberetni                                                                | ng for Kenneth Højer                                                                                                    |                              |
| Udfyld data fo<br>Skolevalg<br>Barn<br>Forældre<br>Kontakt 1<br>Kontakt 2<br>Andet | Kørsel         Må dit barn transporteres af skolen?         Ja       Nej         F.eks. af pædagoger eller andre personer, som hjælper skolen, når der er skole klassearrangementer eller andet.         Skolebus         Ønskes transport med skolebus?         Afstand fra hjem til skole i kilometer, f.eks. 3,50         Ja       Nej         Endelig tildeling af elevbefordring/skolebuskort vurderes af skolen ud fra særlig         Bemærkning | eudflugter,<br>je kriterier. |
|                                                                                    |                                                                                                    | Tilbage Send                 |

Klik på Send

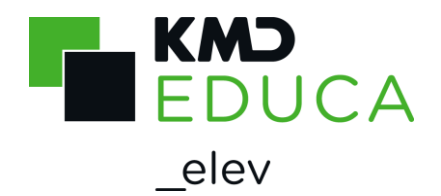

### **Kvittering for indberetning**

Du får nu en kvittering for din indskrivning på skærmen.

Dette er din kvittering for, at indberetningen er foretaget og overdraget til skoleforvaltningen og evt. distriktsskolen.

| KN                                     | D                                                                                                    |                                          | KMD Skoleindskrivning |
|----------------------------------------|----------------------------------------------------------------------------------------------------|------------------------------------------|-----------------------|
| IT MED IN                              | IDSIGT <u>Hiem</u>                                                                                                    |                                          | <u>Log p</u>          |
| Tilbage til indskrive                  | ningsoversigten.                                                                                                    |                                          |                       |
| Tak for dine in<br>Oplysningerne er in | ndberetninger<br>ndsendt for Kasper Weinreich                                                                                                    | Nøhr.                                    |                       |
| Og barnets anden                       | forælder vil ligeledes modtage (                                                                                                    | en kvittering.                           |                       |
| Skolevalg                              |                                                                                                    |                                          |                       |
| Dit barn er indsk                      | revet på:                                                                                                    |                                          |                       |
| Skole:                                 | Strandby skole                                                                                                    |                                          |                       |
| Barnets oplys                          | ninger                                                                                                    |                                          |                       |
| Navn:                                  | Kasper Weinreich Nøhr                                                                                                    |                                          |                       |
| Adresse:                               | Præsteskoven 71<br>9000 Aalborg                                                                                                    |                                          |                       |
| Andet:                                 | <ul> <li>Barnets modersmål er: D</li> <li>Der tales dansk i hjemme</li> <li>Barnet er IKKE tosproget</li> <li>Fototilladelse: Ja, må offe</li> <li>Ikke fritaget for tandlæge</li> <li>Ikke fritaget for skolelæg</li> <li>Må transporteres af skole</li> </ul> | ansk<br>et<br>entliggøres<br>e<br>e<br>n |                       |
| Forældre                               |                                                                                                    |                                          |                       |
| Navn:                                  | Sofie Nøhr                                                                                                    | Navn:                                    | Mikkel Nøhr           |
| Arbejdssted:                           | Smykkefabrikken                                                                                                    | Arbejdssted:                             | Stempelhuset          |
| - tlf.:                                | 75111219                                                                                                    | - tlf.:                                  | 76111219              |
| Mobil tlf.:                            | 70111219                                                                                                    | Mobil tlf.:                              | 70111219              |
| E-maíl:                                |                                                                                                    | E-mail:                                  |                       |
| Med venlig hilsen                      |                                                                                                    |                                          |                       |
| -<br>Skoleforvaltningen                |                                                                                                    |                                          |                       |
|                                        |                                                                                                    |                                          |                       |

<u>Juridiske vilkår</u> © 🤅 KMD

Hvis du klikker på "Tilbage til indskrivningsskærmbilledet" kommer du tilbage til "Velkomstbilledet", hvor du kan gøre flere ting:

- Indskrive eventuelle søskende
- Klikke på "Vis kvittering", hvor du kan se, hvad du har indberettet på barnet
- Rette indskrivningen, hvis du ikke har valgt distriktsskolen.

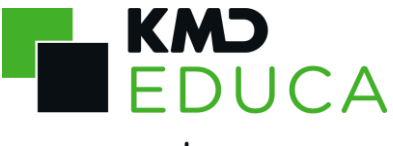

elev

| KMD Skoleindskri                                                                                                    | vning         |
|----------------------------------------------------------------------------------------------------|---------------|
|                                                                                                    | <u>Log af</u> |
| Velkommen Sofie Nøhr                                                                                                    |               |
| Her kan du indskrive dit barn direkte på distriktsskolen eller aflevere ønske/oplysning om indskrivning på anden skole.    |               |
| Har du allerede indskrevet dit barn, kan du klikke på knappen "Vis kvittering" udfor dit barn, og se de valg du har taget. |               |
| Du har mulighed for at indskrive nedenstående barn/børn:                                                                   |               |
| Navn                                                                                                    |               |
| Kasper Weinreich Nøhr     Ret indskrivning     Vis kvittering     Har ønsket anden folkeskole i kommunen.                  |               |
| <u>Juridiske vilkår</u> © 2019 KMD                                                                                         |               |

Har du flere børn, der aldersmæssigt kan indskrives, kan du vælge enten at indskrive disse eller lade dem blive stående ikke indskrevet.

#### Hovedregler for skoleindskrivningen:

Som hovedregel skal et barn starte i børnehaveklasse i det kalenderår, barnet fylder 6 år.

Der er mulighed for, at et barn kan begynde i børnehaveklasse et år tidligere. Det vil sige i det kalenderår, hvor barnet fylder 5 år, hvis barnet fylder 5 år, inden d. 1. oktober.

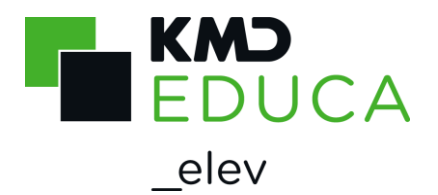

## Godkend/afvis skolevalg

Har du modtaget et brev i din digitale postkasse om, at du skal godkende/afvise dit barns skolevalg, skal du også logge dig ind på skoleindskrivningen via <u>https://indskrivning.dk/</u>.

|                               | KMD Skoleindskrivning |
|-------------------------------|-----------------------|
| IT MED INDSIGT Hiem           |                       |
|                               | Log på                |
|                               |                       |
|                               |                       |
| Log på KMD Skoleindskrivning: | Læs om                |
| NEM ID Log på med NemID       | NemID                 |
|                               | Bestil                |
|                               | NemID                 |
|                               |                       |
|                               |                       |

For at kunne godkende eller afvise dit barns skolevalg, skal du anvende NemID.

Log på KMD Skoleindskrivning via din NemID.

|                                                    |                                                    | KMD Skoleindsk                          | rivning       |
|----------------------------------------------------|----------------------------------------------------|-----------------------------------------|---------------|
|                                                    |                                                    |                                         | <u>Log af</u> |
| Velkommen Mikkel N<br>Her kan du godkende eller af | <b>løhr</b><br>vise det skolevalg der er ønsket på | à dit barn.                             | Ø             |
| Navn                                               |                                                    |                                         |               |
| Kasper Weinreich Nøhr                              | Godkend/afvis skolevalg                            | Har ønsket anden folkeskole i kommunen. |               |
|                                                    | Juridiske vilk                                     | år © 2019 KMD                           |               |

Når du er logget på, vises dit/dine barn/børn, som du kan godkende/afvise skolevalget for.

Klik på knappen "Godkend/afvis skolevalg", og du kommer til næste side "Indberetninger".

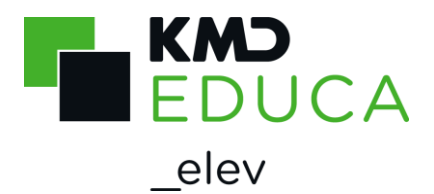

Her skal du godkende eller afvise skolevalget på dit barn.

|                                                                                                    | KMD Skoleindskrivning |
|----------------------------------------------------------------------------------------------------|-----------------------|
|                                                                                                    | <u>Log af</u>         |
| Tilbage til indskrivningsoversigten.                                                                                                    |                       |
| Indberetninger<br>Oplysninger indsendt for Kasper Weinreich Nøhr.<br>Du bedes godkende/afvise nedenstående skolevalg.<br>Såfremt der ikke er enighed om skolevalget, vil barnet blive indskrevet på distriktsskolen.<br>Barnets distriktsskole er:<br>Børneby skole |                       |
| Dit barn ønsker at blive indskrevet på:                                                                                                    |                       |
| Skole: Strandby skole                                                                                                    |                       |
| Godkend     Afvis       Med venlig hilsen     Skoleforvaltningen                                                                                                    |                       |
| Juridiske vilkår © 2019 KMD                                                                                                    |                       |

Når du har foretaget dit valg, kan du herefter se dette på forsiden af Skoleindskrivningen.

|                                                 | ny                                            | KMD Skoleindskrivr                                                        | ning          |
|-------------------------------------------------|-----------------------------------------------|---------------------------------------------------------------------------|---------------|
|                                                 |                                               | !                                                                         | <u>Log af</u> |
| Velkommen Mikkel<br>Her kan du godkende eller a | <b>Nøhr</b><br>afvise det skolevalg der er øn | sket på dit barn.                                                         | 0             |
| Navn                                            |                                               |                                                                           |               |
| Kasper Weinreich Nøhr                           | Vis oplysninger                               | Har ønsket anden folkeskole i kommunen.<br>Du har godkendt opskrivningen. |               |
|                                                 | Jurid                                         | iske vilkår © 2019 KMD                                                    |               |